# Laboration: Undersökning av sinusfunktioner

| I denna övning ska du studera hur<br>konstanterna a,b,v och d i sinus-<br>funktionen $a \cdot \sin(b \cdot (x + v)) + d$ påverkar<br>funktionens utseende.<br>Öppna filen <i>Undersökning av</i><br><i>sinusfunktion.tns</i> och följ anvisningarna<br>som finns i filen.<br>Obs ! Skrolla på rullisten till höger för att<br>kunna läsa hela texten på första sidan.<br>Du byter mellan en sida och följande med<br>( följt av pil-höger. På motsvarande<br>sätt går du tillbaka till föregående sida<br>med ( följt av pil-vänster. | 1.1   1.2   1.3   1.4   >DEG AUTO REAL     I denna övning skall du undersöka hur   funktionen f(x)=a·sin(b·(x+v))+d påverkas då     funktionen f(x)=a·sin(b·(x+v))+d påverkas då     du varierar värdet av konstanterna a,b,v och     d. Detta gör du genom att använda     dragreglagen för respektive konstant     Håll inledningsvis b,v och d konstanta och     variera a.     Hur påverkas grafens utseende?     Vad kallas storheten a? |
|----------------------------------------------------------------------------------------------------|----------------------------------------------------------------------------------------------------|
| 1.1   1.2   1.3   1.4   DEG AUTO REAL     Låt a, v och d vara konstanta och variera b.   (Vill du ställa in något specifikt värde på någon konstant kan du klicka på värdet i dragreglaget och skriva in önskat mätetal).   ▲     Hur påverkar det grafens utseende?   Viken storhet hos sinuskurvan påverkar vårdet av b?     Tag reda på hur man, med hjälp av b.   ▲                                                                                                    | 1.1   1.2   1.3   1.4 DEG EXACT REAL     I nästa steg skall du undersöka hur v     påverkar grafens utseende.     Formulera med egna ord hur grafen påverkas     då v är positivt respektive negativt     Vad kallas denna storhet?     Undersök slutligen hur värdet på d påverkar     grafen.                                                                                                    |

## Fördjupning

| 1.1   1.2   1.3   1.4   DEG AUTO REAL     Som fördjupningsuppgift skall du nu använda   figuren för att avgöra vilka av konstanterna   a,b,v och d som påverkar antalet nollställen     hos sinusfunktionen. | 1 1.3 1.4 1.5 DEG AUTO REAL   a := 1 y b := 1   -3 3 -3 3 |
|----------------------------------------------------------------------------------------------------|-----------------------------------------------------------|
| Ange först hur värdet på b och v påverkar<br>antalet nollställen.                                                                                                    | 1 label                                                   |
| Undersök sedan hur a och d påverkar antalet<br>nollställen och formulera ett samband mellan<br>a och d som beskriver detta.                                                                                  | v := 0<br>-180 180 -3 3                                   |

## Läraranvisning:

#### Matematisk nivå

Undersökning av sinusfunktionens egenskaper ingår i Ma D på gymnasiet.

Fördjupningsuppgiften ligger på VG-nivå.

### Teknisk nivå

Någon tidigare erfarenhet från TI-Nspire är en fördel.

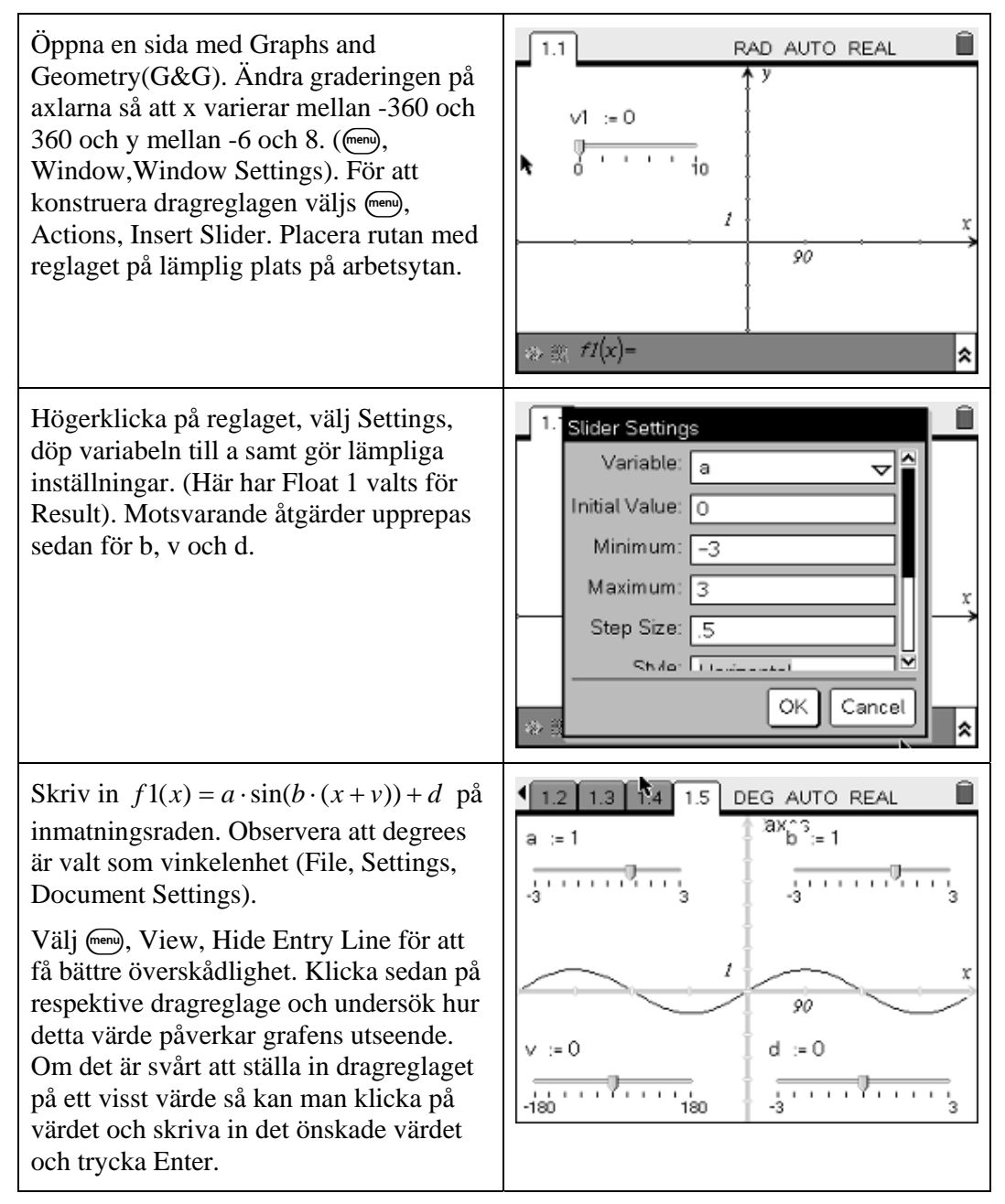

Matematiklaboration – Undersökning av sinusfunktioner (*TI-Nspire v1.4*)  $T^3$ -Sverige

Matematikla<br/>boration – Undersökning av sinusfunktioner (TI-Nspire v1.4)<br/>  $\operatorname{T}^3\text{-}\operatorname{Sverige}$